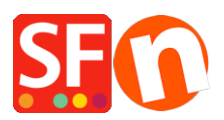

Base de conocimiento > Optimización para motores de busqueda > How do I add or edit meta tags in my shop?

## How do I add or edit meta tags in my shop?

Merliza N. - 2021-12-08 - Optimización para motores de busqueda

- Open shop in SF
- In the Left Tree, click on the Page you want to edit meta tags on
- Click EDIT PAGE from toolbar
- Click PROPERTIES
- On left tree, select SEO details
- Click Enter Details for search engines (meta tags). On this window you can enter a Page Title,

Description, Search words and you can change the page file name from D1 to

D1\_mypagename.html for example

| Page Properties Wizard - Page 4                                                                                                    |                                                                                                    | × |
|----------------------------------------------------------------------------------------------------|----------------------------------------------------------------------------------------------------|---|
| <ul> <li>Page Properties 2</li> <li>Page design</li> <li>Product/Paragraph design</li> <li>Link Image group 1</li> <li>Link Image group 2</li> <li>Link Image group 3</li> <li>Link Image group 3</li> <li>Add Custom Contents</li> </ul> | Enter details for search engines (Meta Tags)<br>HTML Page Title (shown at top of Browser window)<br>Page 4<br>Description | F |
| Available Stock           B         SEO Details           Q         Product search filters            Cookies / GDPR                                                                                                    | Page filename: D2056 SFX-LITE_1 .html                                                                                     |   |
|                                                                                                    |                                                                                                    |   |
|                                                                                                    | OK Cancel Help                                                                                                    |   |

- You can repeat this for every page on your shop / website

Click **HERE** to see sample video.